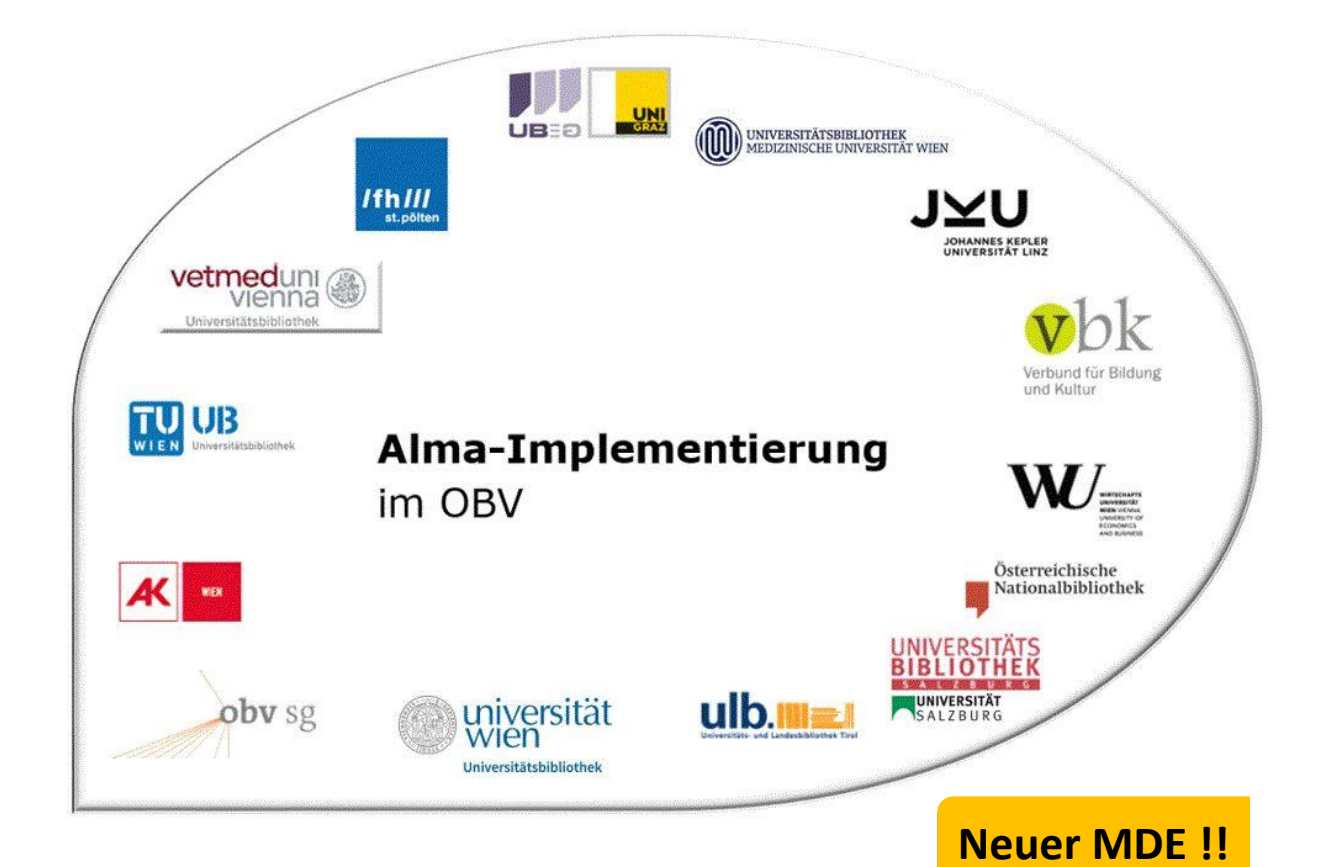

| Resource Management |                                              |  |  |  |
|---------------------|----------------------------------------------|--|--|--|
| Stand               | 02.11.2020                                   |  |  |  |
| Titel/Thema         | Lokale Datenbereinigung                      |  |  |  |
| Zielgruppe(n)       | Alle Alma-AnwenderInnen                      |  |  |  |
| Arbeitshilfen       | keine Alma Online-Hilfe vorhanden            |  |  |  |
| ErstellerInnen      | UBI (Marina Assmayr), OBVSG (Andrea Steffek) |  |  |  |

# Inhalt

|                              | Datenbereinigung in der Institutionszone                                               | 1 |
|------------------------------|----------------------------------------------------------------------------------------|---|
| kzone entlinkt 3             | 1.1 Fall 1: ein AC-Datensatz wurde versehentlich von der Netzwerkzo                    |   |
| r keinen AC-Datensatz in der | 1.2 Fall 2: es gibt einen AC-Datensatz in der Institutionszone, aber k<br>Netzwerkzone |   |
| , es ist kein passender AC-  | 1.3 Fall 3: es gibt einen LD-Datensatz in der Institutionszone, e                      |   |

Alma-Schulungsunterlagen | Resource Management | Lokale Datenbereinigung | Stand: 02.11.2020 | CC BY-NC-SA 4.0

## 1 Datenbereinigung in der Institutionszone

### 1.1 Fall 1: ein AC-Datensatz wurde versehentlich von der Netzwerkzone entlinkt

In diesem Fall wurde versehentlich ein Titeldatensatz von der Netzwerkzone entlinkt.

| Datensätze DC MARC21 Bib 6 Holdings           | 1                                                                                                    |
|-----------------------------------------------|----------------------------------------------------------------------------------------------------|
| 🛱 🔍 Liste filtern 🛛 C 🔒 🔳                     | 🗟 Speichem - 😌 Neu 🗊 🕫 Datensatz öffnen 📴 Datensatz-Aktionen 🥕 Bearbeitungs-Aktionen + Neuer Bestand 🔍 Verknüpfte                               |
| A Katalogisierung nach den (99219241203338)   | Katalogisierung nach den RAK-WB eine Einführung in die Regeln für die alphabetische Katalogisierung in wissenschaftlichen Bibliotheken Klaus H. |
| ♣ Frauen im Nationalsozialis (99216772703338) | A MARC21 Bib Level [20]: [20] 1 Katalogisiererin 💌                                                                                              |
| ♠ Frauen im Nationalsozialis (99220339303338) | LDR 01672nam#a2200469#c#4500                                                                                                    |
| 📩 Der Fotograf von Auschwitz (99232607003331) | 001 99219241203338                                                                                                    |
| A Der Fotograf von Auschwitz (99232607103331) | 005 20201019182921.0                                                                                                    |
| A Katalogisierung nach den R (99231634503331) | 007 tu<br>008 03070712003####III########III###ger#c                                                                                             |
|                                               | 009 LD00023474                                                                                                    |
|                                               | 015 \$\$a 03,N19,0008 \$\$2 dnb                                                                                                    |
|                                               | 020 \$\$a 9783598116261                                                                                                    |
|                                               | 020 \$\$a 3598116268 \$\$c Pb. : EUR 37.10, ca. CHF 51.00                                                                                       |
|                                               | 024.3 \$\$\$ 9783598116261                                                                                                    |
|                                               | 035 \$\$a (AT-OBV)AC15897473                                                                                                    |
|                                               | 035 \$\$a (DE-599)OBVAC15897473                                                                                                    |
|                                               | 035 \$\$a (AT-SBO)LD00023474                                                                                                    |

Möchten Sie das wieder rückgängig machen, wählen Sie im Menü [Datensatz-Aktionen] > [Mit Netzwerk teilen]. Ein Dialogfenster mit einer Bestätigungsmeldung erscheint, die Sie bestätigen müssen.

| Bestätigung erforderlich                                          |                                           |  |  |  |  |
|-------------------------------------------------------------------|-------------------------------------------|--|--|--|--|
| Es existieren übereinstim<br>Katalog,<br>wollen Sie diese vor dem | mende Datensätze im<br>Speichern ansehen? |  |  |  |  |
| Ja                                                                | Nein                                      |  |  |  |  |

Der Metadaten-Editor wechselt in den geteilten Bildschirmmodus und rechts wird die Liste der Übereinstimmungen angezeigt. Wählen Sie den passenden Titeldatensatz und klicken Sie auf [Verknüpfen].

| Katalogisieru | ng nach den RAK-WB eine Einführung in d (99219241203338) | <b>B 0</b> × | Übereinstimmende Datensätze                                          |
|---------------|----------------------------------------------------------|--------------|----------------------------------------------------------------------|
| A MARC2       | 1 Bib Level [20]: [20] 1 KatalogisiererIn 🔻              |              |                                                                      |
| LDR           | 01672nam#a2200469#c#4500                                 | ^            | Übereinstimmungen(1)                                                 |
| 001           | 99219241203338                                           |              |                                                                      |
| 005           | 20201019182921.0                                         |              | 1 Katalogisierung nach den RAK-WB eine Ansicht Verknüpfen Bearbeiten |
| 007           | tu                                                       |              | Einfuhrung in die Regeln für die alphabetische                       |
| 800           | 030707 2003####   ############################           |              | Ribliotheken (99231541003331)                                        |
| 009           | LD00023474                                               |              | Von Haller, Klaus (Book K.G. Saur, München,                          |
| 015           | \$\$a 03,N19,0008 \$\$2 dnb                              |              | 2003)                                                                |
| 020           | \$\$a 9783598116261                                      |              | ISBN: 3598116268                                                     |
| 020           | \$\$a 3598116268 \$\$c Pb. : EUR 37.10, ca. CHF 51.00    |              | Schlagwörter: Regeln für die alphabetische                           |
| 024 3         | \$\$a 9783598116261                                      |              | Katalogisierung–WB                                                   |
| 035           | \$\$a (AT-OBV)AC15897473                                 |              |                                                                      |
| 035           | \$\$a (DE-599)OBVAC15897473                              |              | OBV)AC15897473                                                       |
| 035           | \$\$a (AT-SBO)LD00023474                                 |              |                                                                      |

Der ausgewählte Titeldatensatz wird im rechten Fenster geöffnet. Bleiben Sie im rechten Fenster und speichern Sie. In der Liste der in Metadaten-Editor geöffneten Titeldatensätze (links) erhält der Titeldatensatz wieder ein Netzwerksymbol. Lassen Sie sich vorerst nicht irritieren, wenn dies nicht der Fall ist.

| atensätzev DC MARC21 Bib 6 Holdings 1         |            |                                                       |             |             |                                                                         |  |  |
|-----------------------------------------------|------------|-------------------------------------------------------|-------------|-------------|-------------------------------------------------------------------------|--|--|
| 🚖 🔍 Liste filtern 🛛 C 🐻 📧                     | Speichern  | - 😌 Neu 🗊 %Datensatz öffnen 📴 Datensatz-Aktionen      | 🧪 Bearbeitu | ngs-Aktione | en 🕂 Neuer Bestand 🖸 Verknüpfte Daten anzeigen 🍃 Bestellung 🔍 S         |  |  |
| 🔥 Katalogisierung nach den (99231541003331)   | (992192412 | 03338)                                                | ×           | Katalogi    | pisierung nach den RAK-WB eine Einführung in d (99231541003331) 🛛 📄 💽 👔 |  |  |
| A Frauen im Nationalsozialis (99216772703338) |            |                                                       |             | A M         | MARC21 Bib Level [20]: [20] 1 Katalogisiererin 💌                        |  |  |
| ♠ Frauen im Nationalsozialis (99220339303338) | LDR        | 01672nam#a2200469#c#4500                              | ^           | LDI         | DR 01637nam#a2200457#c#4500                                             |  |  |
| A Der Fotograf von Auschwitz (99232607003331) | 001        | 99219241203338                                        |             | 00          | 01 99231541003331                                                       |  |  |
| Des Esterref ven Ausschwitz (00220607102221)  | 005        | 20201019182921.0                                      |             | 00          | 05 20201009070620.0                                                     |  |  |
| Der Polograf von Auschwitz (99232007103331)   | 007        | tu                                                    |             | 00          | 07 tu                                                                   |  |  |
| 🔥 Katalogisierung nach den R (99231634503331) | 008        | 030707 2003####   ############################        |             | 00          | 030707 2003####   #########   # #ger#c                                  |  |  |
|                                               | 009        | LD00023474                                            |             | 00          | 09 AC15897473                                                           |  |  |
|                                               | 015        | \$\$a 03,N19,0008 \$\$2 dnb                           |             | 01          | 15 \$\$a 03,N19,0008 \$\$2 dnb                                          |  |  |
|                                               | 020        | \$\$a 9783598116261                                   |             | 02          | 20 \$\$a 9783598116261                                                  |  |  |
|                                               | 020        | \$\$a 3598116268 \$\$c Pb. : EUR 37.10, ca. CHF 51.00 |             | 02          | 20 \$\$a 3598116268 \$\$c Pb. : EUR 37.10, ca. CHF 51.00                |  |  |
|                                               | 024 3      | \$\$a 9783598116261                                   |             | 02          | 24 3 \$\$a 9783598116261                                                |  |  |
|                                               | 035        | \$\$a (AT-OBV)AC15897473                              |             | 03          | 35 \$\$a (AT-OBV)AC15897473                                             |  |  |
|                                               | 035        | \$\$a (DE-599)OBVAC15897473                           |             | 03          | 35 \$\$a (DE-599)OBVAC15897473                                          |  |  |
|                                               | 035        | \$\$a (AT-SBO)LD00023474                              |             | 04          | 40 \$\$a UBS \$\$b ger \$\$c 292 \$\$d AT-OeNB \$\$e rda                |  |  |

Nach dem Speichern am besten die Titeldatensätze freigeben und eine erneute Suche zur Kontrolle durchführen.

Haben Sie versehentlich im Dialogfenster mit der Bestätigungsmeldung [**Nein**] gewählt und damit eine Dublette in der Netzwerkzone produziert. Kennzeichnen Sie die Dublette mit dem Dublettenvermerk, fügen Sie den Löschvermerk ein und setzen Sie eine Erinnerung zum Löschen des Titeldatensatzes. Sie dazu auch die <u>Verbundrichtlinie</u> zum Umgang mit Dubletten im OBV.

# 1.2 Fall 2: es gibt einen AC-Datensatz in der Institutionszone, aber keinen AC-Datensatz in der Netzwerkzone

In diesem Fall gibt es lokal einen Titeldatensatz mit AC-Nummer und Bestand. Es gibt keine Übereinstimmung in der Netzwerkzone. Der Titeldatensatz ist <u>nicht</u> mit der Netzwerkzone verlinkt.

| Alles auswä                                                                                      | ihlen Zuerst sortieren r                                                                                                    | nach : Relevanz - Dann                                                                                                    | sortieren nach : Relevanz                                                                            | . (                                                                            | ) ausgewählte Zeilen E                                                              | rweitern: Alle - <sup>83</sup> 🕒 |
|--------------------------------------------------------------------------------------------------|----------------------------------------------------------------------------------------------------|----------------------------------------------------------------------------------------------------|----------------------------------------------------------------------------------------------------|--------------------------------------------------------------------------------|-------------------------------------------------------------------------------------|----------------------------------|
| Fraue<br>Gisel<br>Buch<br>Serie:<br>Abt. F<br>Erste<br>Ände                                      | en im Nationalsozialis<br>la Schäf-Koch<br>(Buch - Physisch) Von S<br>: Arbeitspapiere für Semi<br>olitische Bildung<br>Ilungsdatum: 14/10/2020<br>rungsdatum: 14/10/2020 | imus [Test Datenbereinig<br>chäf-Koch, Gisela (Bonn 1984<br>narteilnehmer Friedrich-Eber<br>0 16:58:02 CEST<br>0 17:00:16 CEST                                                                                                    | ung] Friedrich-Ebert-Stiff<br>) Sprache: Deu<br>Datensatznu<br>OBV)AC1599                            | tung, Abt. Polit. Bildung.<br>ttsch<br>mmer: (AT-<br>4511 ♥                    | Material u. Red.: Date<br>MMS-ID:<br>998101920904501                                | ensatz bearbeiten Bestand        |
| *                                                                                                | <ul> <li>Physisch (1)</li> <li>1 Bestand   1 von 1 Exem</li> </ul>                                                                                                    | plaren sind verfügbar                                                                                                    |                                                                                                    | -                                                                              | Verfügbarkeit der                                                                   |                                  |
|                                                                                                  | Bibliotnek                                                                                                    | Standort                                                                                                    | Signatur                                                                                             | Zugangsnummer                                                                  | Exemplare                                                                           | verknuptter Datensatz            |
|                                                                                                  | 90BV                                                                                                    | SIE                                                                                                    | STE-12345678                                                                                         | -                                                                              | 1 von 1 verfügbar                                                                   |                                  |
| itensätze▼ DC                                                                                    | 90BV<br>Gesamter Bestand   Alle                                                                                                    | a Exemplare                                                                                                    | STE-12345678                                                                                         |                                                                                | • 1 von 1 verfügbar                                                                 |                                  |
| atensätze ▼ DC<br>Ξ Q. Liste filtr                                                               | 90BV<br>Gesamter Bestand   Alle                                                                                                    | a Exemplare                                                                                                    | STE-12345678                                                                                         | -<br>- Aktionen 🥒 Bearbeitungs-Aktion                                          | • 1 von 1 verfugbar                                                                 |                                  |
| atensätze V DC<br>Q Liste filtr<br>Frauen im Nationa<br>Frauen im Nationa                        | 90BV<br>Gesamter Bestand   All<br>MARC21 Bib 3 Holdings<br>em C C C C C<br>Isoziali (998101920904501)<br>Isozialis (998101920804501)                                      | 3 Crauen im Nationalsozialismus [1 MARC21 Bib                                                                                                    | STE-12345678                                                                                         | -<br>•Aktionen 🕜 Bearbeitungs-Aktio<br>ert-Stiftung, Abt. Polit. Bildung. Mat  | • 1 von 1 verfugbar<br>nen + Neuer Bestand Q Ve<br>erial u. Red.: Gisela Schäf-Koch |                                  |
| atensätze ▼ DC<br>Ξ Q. Liste filt<br>Frauen im Nationa<br>Frauen im Nationa<br>Testdatensatz Mer | 90BV<br>Gesamter Bestand   Alk<br>MARC21 Bib 3 Holdings<br>em C 6 6 1<br>Isoziali (998101920904501)<br>Isozialis (998101920704501)                                        | 3<br>Prauen im Nationalsozialismus []<br>MARC21 Bib<br>LDR 01022nam#a22<br>001 9981019209045<br>001 9981019209045<br>005 2020101918400<br>005 2020101918400<br>005 20201000<br>005 20201000<br>005 2020000<br>005 2020000<br>005 2020000<br>005 2020000<br>005 2020000<br>005 2020000<br>005 2020000<br>005 2020000<br>005 2020000<br>005 2020000<br>005 202000<br>005 2020000<br>005 2020000<br>005 2020000<br>005 2020000<br>005 2020000<br>005 20200000<br>005 2020000<br>005 200000<br>005 20000<br>005 20000 | STE-12345678<br>*/Datensatz öffnen Datensatz<br>Test Datenbereinigung] Friedrich-Ebo<br>002892c#4500 | -<br>•Aktionen 🖍 Bearbeitungs-Aktion<br>ert-Stiftung, Abt. Polit. Bildung. Mat | • 1 von 1 verfugbar<br>nen + Neuer Bestand • Ve<br>erial u. Red.: Gisela Schäf-Koch |                                  |

In der Netzwerkzone gibt es keinen Titeldatensatz mit dieser AC-Nummer.

\$\$a 84 B24 0575 \$\$2 dnb

\$\$c kart. (Pr. nicht mitget.)

\$\$a (AT-OBV)AC15994511 \$\$a (DE-599)OBVAC15994511

015

020

035

| A Institution | A Netzwerk        | & Gemeinschaft        |                                  |
|---------------|-------------------|-----------------------|----------------------------------|
|               |                   | ron noch : Delevens   | Dopp cortioron pach : Palauran - |
| Alles auswah  | len Zuerst sortie | ren nach : Relevanz 👻 | Dann sortieren nach : Reievanz 👻 |
|               |                   |                       |                                  |

Wenn Sie im Menü [**Datensatz-Aktionen**] > [**Mit Netzwerk teilen**] wählen, leert sich der Metadaten-Editor.

| Datensätze DC MARC2  | 1 Bib Holdings 3 |             |       |                      |                    |                     |
|----------------------|------------------|-------------|-------|----------------------|--------------------|---------------------|
| ≢ Q Liste filtern    | с 🖬 🗉            | Speichern 🔹 | 🕀 Neu | 🚮 🛠 Datensatz öffnen | Datensatz-Aktionen | nterveitungs-Aktion |
| Keine Ergebnisse zum | Anzeigen         |             |       |                      |                    |                     |
|                      |                  | -           |       |                      |                    |                     |
|                      |                  |             |       |                      |                    |                     |
|                      |                  |             |       |                      |                    |                     |
|                      |                  |             |       |                      |                    |                     |
|                      |                  |             |       |                      |                    |                     |

Setzen Sie zur Kontrolle eine erneute Suche ab. Der Titeldatensatz wurde in die Netzwerkzone eingebracht und mit dieser verknüpft.

| # Institution                                            | 👗 Netzwerk 🔒 🕻                                                                                                    | Gemeinschaft                                                                            |                                               |                                            |                                |                     |              |   |
|----------------------------------------------------------|----------------------------------------------------------------------------------------------------|-----------------------------------------------------------------------------------------|-----------------------------------------------|--------------------------------------------|--------------------------------|---------------------|--------------|---|
| 🔲 Alles auswäh                                           | nlen Zuerst sortieren nac                                                                                                    | ch : Relevanz 🝷 Dann                                                                    | sortieren nach : Relevanz                     | 2 - 0                                      | ausgewählte Zeilen             | Erweitern: Alle     | © 🕒          | 0 |
| 1 🔤 🚠 Fraue                                              | n im Nationalsozialism                                                                                                    | us [Test Datenbereinig                                                                  | ung] Friedrich-Ebert-St                       | tiftung, Abt. Polit. Bildur                | ng. Material u.                | Datensatz bearbeite | n Bestand    |   |
| Red.:<br>Buch {<br>Serie:<br>Stiftur<br>Erstell<br>Änder | Gisela Schäf-Koch<br>(Buch - Physisch) Von Schi<br>Arbeitspapiere für Seminai<br>ng, Abt. Politische Bildung<br>lungsdatum: 14/10/2020 1<br>ungsdatum: 14/10/2020 1 | äf-Koch, Gisela (Bonn 198<br>rteilnehmer Friedrich-Eber<br>6:58:02 CEST<br>7:09:19 CEST | 4) Sprache: De<br>t- Datensatznu<br>OBV)AC159 | uutsch<br>ummer: (AT-<br>94511 ♥           | MMS-ID:<br>99810192090450      | 11                  |              |   |
| *                                                        | <ul> <li>Physisch (1)</li> <li>1 Bestand   1 von 1 Exempla</li> </ul>                                                                                               | ren sind verfügbar                                                                      |                                               |                                            |                                |                     |              |   |
|                                                          | Bibliothek                                                                                                    | Standort                                                                                | Signatur                                      | Zugangsnummer                              | Verfügbarkeit der<br>Exemplare | Verknüpft           | er Datensatz |   |
|                                                          | 90BV                                                                                                    | STE                                                                                     | STE-12345678                                  | -                                          | 1 von 1 verfügt                | bar -               |              |   |
|                                                          | Gesamter Bestand   Alle E                                                                                                    | xemplare                                                                                |                                               |                                            |                                | _                   |              |   |
| Alles auswählen                                          | A Retzwerk                                                                                                    | chaft<br>vanz - Dann sortieren na                                                       | ach : Relevanz 🝷                              | 0 ausgewählt                               | te Zeilen Erweitern -          | D= 0                |              |   |
| 1 Frauen im<br>Material u<br>Buch (Buch                  | n Nationalsozialismus [Tes<br>u. Red.: Gisela Schäf-Koch<br>h - Physisch} Von Schäf-Koch,                                                                           | t Datenbereinigung] Friedr<br>Gisela (Bonn 1984) Date                                   | nsatznummer: (AT-                             | Dilt. Bildung. Datensa<br>Sprache: Deutsch | tz bearbeiten Bewegen na       | ich MDE             |              |   |
| Serie: Arbe<br>Stiftung, Al<br>Erstellung<br>Änderungs   | eitspapiere für Seminarteilnehn<br>bt. Politische Bildung<br>sdatum: 14/10/2020 17:09:18<br>sdatum: 14/10/2020 17:09:19 (                                           | CEST<br>CEST                                                                            |                                               | MMS-ID:<br>99145648898003331               |                                |                     |              |   |
| Elel                                                     | ktronisch Digital B                                                                                                    | ereitgestellt von (1) And                                                               | dere Details                                  |                                            |                                |                     |              |   |

## 1.3 Fall 3: es gibt einen LD-Datensatz in der Institutionszone, es ist kein passender AC-Datensatz in der Netzwerkzone oder den Externen Ressourcen vorhanden

In diesem Fall gibt es lokal eine LD-Datensatz. In der Netzwerkzone und in den externen Ressourcen ist kein passender Titeldatensatz zu finden.

| A Institution   | 🔥 Netzwerk 🔒 Geme                                                                                                    | einschaft                                                                                                    |                                     |                    |                                                                                                    |                          |   |
|-----------------|----------------------------------------------------------------------------------------------------|----------------------------------------------------------------------------------------------------|-------------------------------------|--------------------|----------------------------------------------------------------------------------------------------|--------------------------|---|
| Alles auswähler | Zuerst sortieren nach : R                                                                                                    | elevanz - Dann                                                                                                   | sortieren nach : Relev              | ∕anz →             |                                                                                                    |                          |   |
|                 |                                                                                                    |                                                                                                    | 0 ausgewählte Zeilen                | Suchumfang: I      | nstitution - Erw                                                                                                    | veitern - 🕒              | 4 |
| <sup>1</sup> □  | Frauen im Nationalsozia<br>Abt. Polit. Bildung. Mate<br>Buch (Buch - Physisch) Vor<br>(Bonn 1984)<br>Serie: Arbeitspapiere für Se<br>Friedrich-Ebert-Stiftung, Ab | alismus [Test Date<br>erial u. Red.: Gisela<br>n Schäf-Koch, Gisela<br>eminarteilnehmer<br>t. Politische Bildung | nbereinigung] Fried<br>a Schäf-Koch | rich-Ebert-Stiftur | ng, Datensatz bearl<br>Sprache:<br>Deutsch<br>Datensatznummer:<br>(AT-<br>SBO)LD00023475<br>Erstellungsdatum:<br>19/10/2020<br>18:53:08 CEST<br>Änderungsdatum:<br>19/10/2020<br>18:53:08 CEST | Bestand                  |   |
|                 | <ul> <li>Physisch (1)</li> <li>1 Bestand   1 von 1 Exe</li> </ul>                                                                                                 | mplaren sind verfügba                                                                                            | r                                   |                    |                                                                                                    |                          |   |
|                 | Bibliothek                                                                                                    | Standort                                                                                                    | Signatur                            | Zugangsnummer      | Verfügbarkeit der<br>Exemplare                                                                                                    | Verknüpfter<br>Datensatz |   |
|                 | ABPU                                                                                                    | ABPU-LES                                                                                                    | ABPU-LES-226                        | ABPU-LES-226       | 1 von 1<br>verfügbar                                                                                                    | -                        |   |
|                 | Gesamter Bestand 1 A                                                                                                    | Alle Exemplare                                                                                                   |                                     |                    |                                                                                                    |                          |   |

| Datensätze DC MARC21 Bib 7 Holdings                | 1                                                                                                    |
|----------------------------------------------------|----------------------------------------------------------------------------------------------------|
| 🛱 🔍 Liste filtern 🛛 C 🗟 🔳                          | 🗟 Speichern - 🕂 Neu 🕞 % Datensatz öffnen 📴 Datensatz-Aktionen 🧪 Bearbeitungs-Aktionen + Neuer Bestand 🧕 🛚                                |
| <b>Frauen im Nationalsozialis</b> (99220441503338) | Frauen im Nationalsozialismus [Test Datenbereinigung] Friedrich-Ebert-Stiftung, Abt. Polit. Bildung. Material u. Red.: Gisela Schäf-Koch |
| 📩 Katalogisierung nach den R (99231541003331)      | A MARC21 Bib Level [20]: [20] 1 KatalogisiererIn 💌                                                                                       |
| A Frauen im Nationalsozialis (99216772703338)      | LDR 01002nam#a2200289zcb4500                                                                                                    |
| ♣ Frauen im Nationalsozialis (99220339303338)      | 001 99220441503338                                                                                                    |
| A Der Fotograf von Auschwitz (99232607003331)      | 005 20201019185308.0                                                                                                    |
| A Der Fotograf von Auschwitz (99232607103331)      | 008 980305 1984####   #########  ###ger#c                                                                                                |
| 📩 Katalogisierung nach den R (99231634503331)      | 009 LD00023475                                                                                                    |
|                                                    | 015 \$\$a 84,B24,0575 \$\$2 dnb                                                                                                    |
|                                                    | 020 \$\$c kart. (Pr. nicht mitget.)                                                                                                    |
|                                                    | 035 \$\$a (AT-SBO)LD00023475                                                                                                    |

| A Institution | 👫 Netzwerk       | よ Gemeinschaft               |                                      |
|---------------|------------------|------------------------------|--------------------------------------|
| Alles auswähl | en Zuerst sortie | ren nach : <b>Relevanz</b> 🔹 | Dann sortieren nach : Relevanz 👻     |
|               |                  |                              |                                      |
|               |                  |                              | Es wurden keine Datensätze gefunden. |

Wenn Sie im Menü [**Datensatz-Aktionen**] > [**Mit Netzwerk teilen**] wählen, leert sich der Metadaten-Editor.

| Datensätze DC MARC21 E | Bib Holdings 3 |             |       |                      |                    |                         |
|------------------------|----------------|-------------|-------|----------------------|--------------------|-------------------------|
|                        | C 🕞 🖪          | Speichern 🔹 | 🕒 Neu | 🚮 🛠 Datensatz öffnen | Datensatz-Aktionen | 🧪 Bearbeitungs-Aktionen |
| Keine Ergebnisse zum A | nzeigen        |             |       |                      |                    |                         |
|                        |                |             |       |                      |                    |                         |
|                        |                |             |       |                      |                    |                         |
|                        |                |             |       |                      |                    |                         |
|                        |                |             |       |                      |                    |                         |

Der lokale Titeldatensatz erhält eine AC-Nummer und wird mit der Netzwerkzone verknüpft. Die ursprüngliche lokale ID-Nummer bleibt in MARC 035 erhalten.

| A Institution                                                                                                    | 👫 Netzwerk 🔒 G                                                                                                    | emeinschaft                                                                                                    |                                        |                            |
|----------------------------------------------------------------------------------------------------|----------------------------------------------------------------------------------------------------|----------------------------------------------------------------------------------------------------|----------------------------------------|----------------------------|
| 🗌 Alles auswähle                                                                                                    | en Zuerst sortieren nacl                                                                                                    | : Relevanz - Dann sortieren nach : Relevanz -                                                                                                    |                                        |                            |
|                                                                                                    |                                                                                                    | 0 au                                                                                                    | sgewählte Zeilen Erweit                | ern - 🕒 🛱                  |
| 1                                                                                                    | Frauen im Nationals<br>Stiftung, Abt. Polit. E<br>Buch (Buch - Physisch<br>(Bonn 1984)<br>Serie: Arbeitspapiere fü<br>Friedrich-Ebert-Stiftung       | Datensatz bearbeiten     Linked Data       Sprache:                                                                                                    |                                        |                            |
| Datensätze - DC                                                                                                    | Elektronisch<br>MARC21 Bib 7 Holdings                                                                                                    | Digital Bereitgestellt von (1) Andere Details                                                                                                    | ·                                      |                            |
| tiste filte                                                                                                    | ern C 🔂 🖬                                                                                                    | Speichern - 🕂 Neu 🕞 %Datensatz öffnen 📴 Datensatz-Akt                                                                                                    | tionen 🧪 Bearbeitungs-Aktionen         | + Neuer Bestand            |
| A Frauen im Nationa                                                                                                    | alsozialis (99232740703331)<br>ach den R (99231541003331)                                                                                            | Frauen im Nationalsozialismus [Test Datenbereinigung] Friedrich-Ebert-S                                                                                                    | Stiftung, Abt. Polit. Bildung. Materia | u. Red.: Gisela Schäf-Kocl |
| <ul> <li>Frauen im Nationa</li> <li>Frauen im Nationa</li> <li>Der Fotograf von A</li> <li>Der Fotograf von A</li> <li>Katalogisierung na</li> </ul> | Ilsozialis (99216772703338)<br>Ilsozialis (99220339303338)<br>Auschwitz (99232607003331)<br>Auschwitz (99232607103331)<br>ach den R (99231634503331) | LDR         01075nam#a2200313zc#4500           001         99232740703331           005         20201019190017.0           007         tu           008         980305[1984####[]################################ |                                        |                            |

Der im Reiter "Institution" in der Suche angezeigte Titeldatensatz besitzt als Datensatznummer noch die lokale ID-Nummer.

| A Institution     | 🔥 Netzwerk 🛛 🏦 Gemei                                                                                                    | nschaft                            |                        |               |                                   |                |   |
|-------------------|----------------------------------------------------------------------------------------------------|------------------------------------|------------------------|---------------|-----------------------------------|----------------|---|
| 🗌 Alles auswählen | Zuerst sortieren nach : Re                                                                                                    | levanz - Dann                      | sortieren nach : Relev | vanz 🔹        |                                   |                |   |
|                   |                                                                                                    | )                                  | 0 ausgewählte Zeilen   | Suchumfang: I | nstitution - Erw                  | veitern - 🕒    | 4 |
|                   | 1       Frauen im Nationalsozialismus [Test Datenbereinigung] Friedrich-Ebert-St         Abt. Polit. Bildung. Material u. Red.: Gisela Schäf-Koch         Buch (Buch - Physisch) Von Schäf-Koch, Gisela         (Bonn 1984)         Serie: Arbeitspapiere für Seminarteilnehmer         Friedrich-Ebert-Stiftung, Abt. Politische Bildung |                                    |                        |               |                                   | beiten Bestand |   |
|                   | 1 Bestand   1 von 1 Exer                                                                                                    | nplaren sind verfügbar<br>Standort | Signatur               | Zugangsnummer | Verfügbarkeit der                 | Verknüpfter    |   |
|                   | ABPU                                                                                                    | ABPU-LES                           | ABPU-LES-226           | ABPU-LES-226  | Exemplare<br>1 von 1<br>verfügbar | Datensatz<br>- |   |
|                   | Gesamter Bestand   A                                                                                                    | le Exemplare                       |                        |               |                                   |                |   |

Öffnen Sie den Titeldatensatz im Metadaten-Editor und speichern Sie ihn erneut ab. Führen Sie zur Kontrolle eine Suche durch.

| A Institution                            | Netzwerk <b>1</b> Gemeinsch                                                                                                    | aft                                                                                        |                                 |                    |                                                                                                    |                          |    |
|------------------------------------------|----------------------------------------------------------------------------------------------------|--------------------------------------------------------------------------------------------|---------------------------------|--------------------|----------------------------------------------------------------------------------------------------|--------------------------|----|
| Alles auswählen 2                        | Zuerst sortieren nach : <b>Releva</b>                                                                                                    | nz - Dann so                                                                               | rtieren nach : <b>Relev</b> a   | anz 🔹              |                                                                                                    |                          |    |
|                                          |                                                                                                    | <b>0</b> a                                                                                 | usgewählte Zeilen               | Suchumfang: I      | nstitution - Erw                                                                                                    | veitern - 🕞              | \$ |
| 1 Fra<br>Ab<br>Buu<br>(Bo<br>Ser<br>Frie | auen im Nationalsozialism<br>ht. Polit. Bildung. Material u<br>ch (Buch - Physisch) Von Schi<br>onn 1984)<br>rie: Arbeitspapiere für Seminau<br>edrich-Ebert-Stiftung, Abt. Poli | us [Test Datenbo<br>u. Red.: Gisela So<br>äf-Koch, Gisela<br>rteilnehmer<br>tische Bildung | ereinigung] Friedr<br>chäf-Koch | rich-Ebert-Stiftur | ng, Datensatz bearl<br>Sprache:<br>Deutsch<br>Datensatznummer<br>(AT-<br>OBV)AC15899403<br>Erstellungsdatum:<br>19/10/2020<br>18:53:08 CEST<br>Änderungsdatum:<br>19/10/2020<br>19:08:16 CEST | Bestand                  | -  |
| *                                        | <ul> <li>Physisch (1)</li> <li>1 Bestand   1 von 1 Exemplar</li> </ul>                                                                                                    | en sind verfügbar                                                                          |                                 |                    |                                                                                                    |                          |    |
|                                          | Bibliothek                                                                                                    | Standort                                                                                   | Signatur                        | Zugangsnummer      | Verfügbarkeit der<br>Exemplare                                                                                                    | Verknüpfter<br>Datensatz |    |
|                                          | ABPU                                                                                                    | ABPU-LES                                                                                   | ABPU-LES-226                    | ABPU-LES-226       | 1 von 1<br>verfügbar                                                                                                    | -                        |    |
|                                          | Gesamter Bestand   Alle Ex                                                                                                    | emplare                                                                                    |                                 |                    |                                                                                                    |                          |    |

#### Achtung!

Wenn Sie lokale Titeldatensätze in die Netzwerkzone einbringen, löschen Sie bitte <u>immer</u> sämtliche lokalen IDs aus den MARC 035er-Feldern.